## Klickanleitung "Inserate bearbeiten"

Um ein Inserat zu bearbeiten, loggen Sie sich bitte wie gewohnt im <u>Personalbereich</u> unserer Homepage ein.

(+<u>Abmelden</u>

Nach dem Login sehen Sie alle Inserate:

| Neues Inserat     |      | MEINE INSERATE |                  |                |                      |           |     |
|-------------------|------|----------------|------------------|----------------|----------------------|-----------|-----|
|                   | MEHR | ID             | Erstellungsdatum | Тур            | Berufsbezeichnung    | Status    |     |
| Meine Nachrichten |      | 1865           | 2025-02-24       | Stellengesuche | Sonstige Tätigkeiten | abgelehnt | C [ |
|                   | MEUD | 1864           | 2025-02-24       | Stellengesuche | Apotheker (m/w/d)    | abgelehnt | C I |
|                   | MEHR | 1863           | 2025-02-24       | Stellengesuche | Sonstige Tätigkeiten | abgelehnt | C C |
|                   |      | 1962           | 2025 02 24       | Stollopgosucho | Constigo Tätigkoiton | abgalabet |     |

Klicken Sie auf den grünen Stift, um in den Bearbeitungsmodus eines Inserates zu gelangen.

Scrollen Sie dann nach unten bis zum Feld *Bezirk\**. Wählen Sie nun den Bezirk aus dem Dropdown-Menü aus.

| Ansprechpartner * |        |          |
|-------------------|--------|----------|
| Test 2            |        |          |
| Straße, Hausnr. * |        |          |
| Littenstr. 10     |        |          |
| Bezirk *          |        |          |
| Mitte             |        | <u> </u> |
| PLZ *             | Ort *  |          |
| 10179             | Berlin |          |
|                   |        |          |

Akzeptieren Sie die Nutzungsbedingungen und Speichern Sie das Inserat.

## Inserat veröffenlichen \*

✓ Ich erkläre mich mit Ihren <u>Nutzungsbedingungen</u> einverstanden.

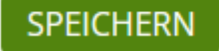

Wiederholen Sie diesen Vorgang für jedes Ihrer Inserate.